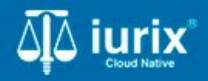

**Tutoriales - Módulo Personas** 

# **Datos penales**

# Datos penales de personas

#### Introducción

Este tutorial te guiará a través del proceso de gestión de detenciones, capturas y condenas de las personas en Iurix Cloud.

El registro de detenciones, capturas y condenas de las personas se realiza desde el listado de partes de un expediente. Sin embargo su consulta, edición y eliminación se realiza desde la ficha de la persona.

#### Objetivo

- Consultar los datos penales de una persona.
- Modificar una detención de una persona.
- Eliminar una detención de una persona.
- Modificar una captura de una persona.
- Eliminar una captura de una persona.
- Registrar una incidencia de condena de una persona.

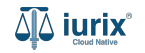

Selecciona la opción Personas del menú superior para acceder al padrón de personas.

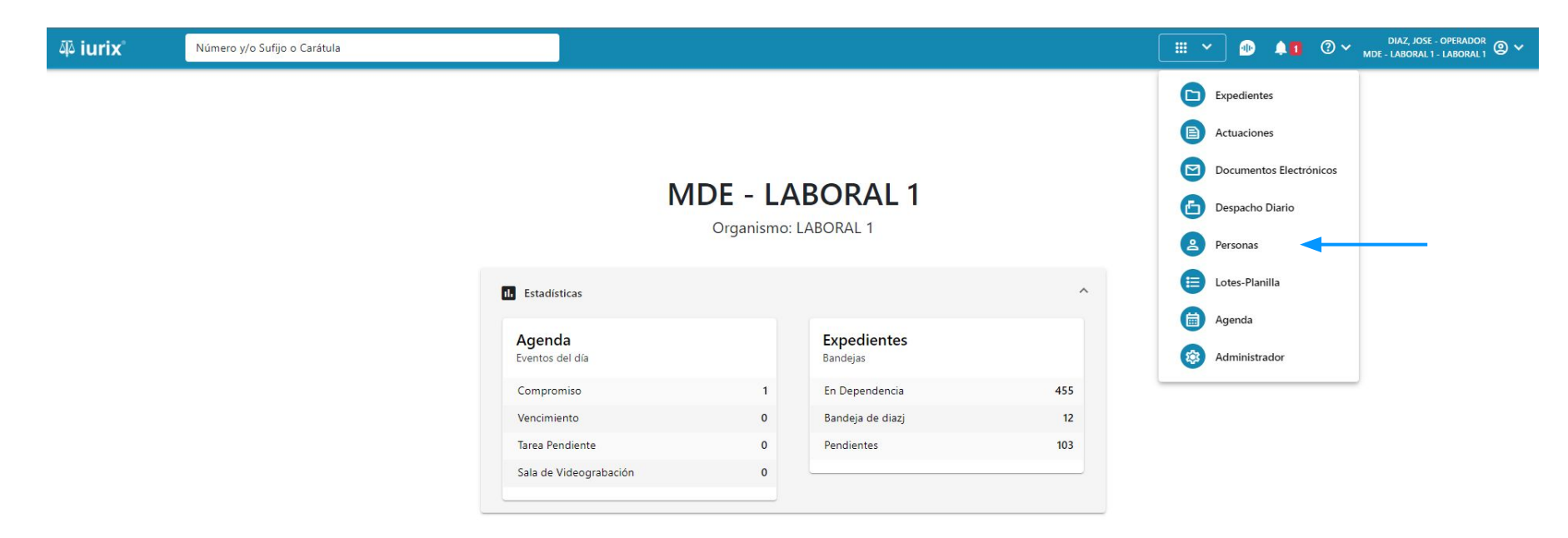

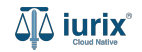

Ingresa los criterios de búsqueda requeridos para encontrar la persona deseada.

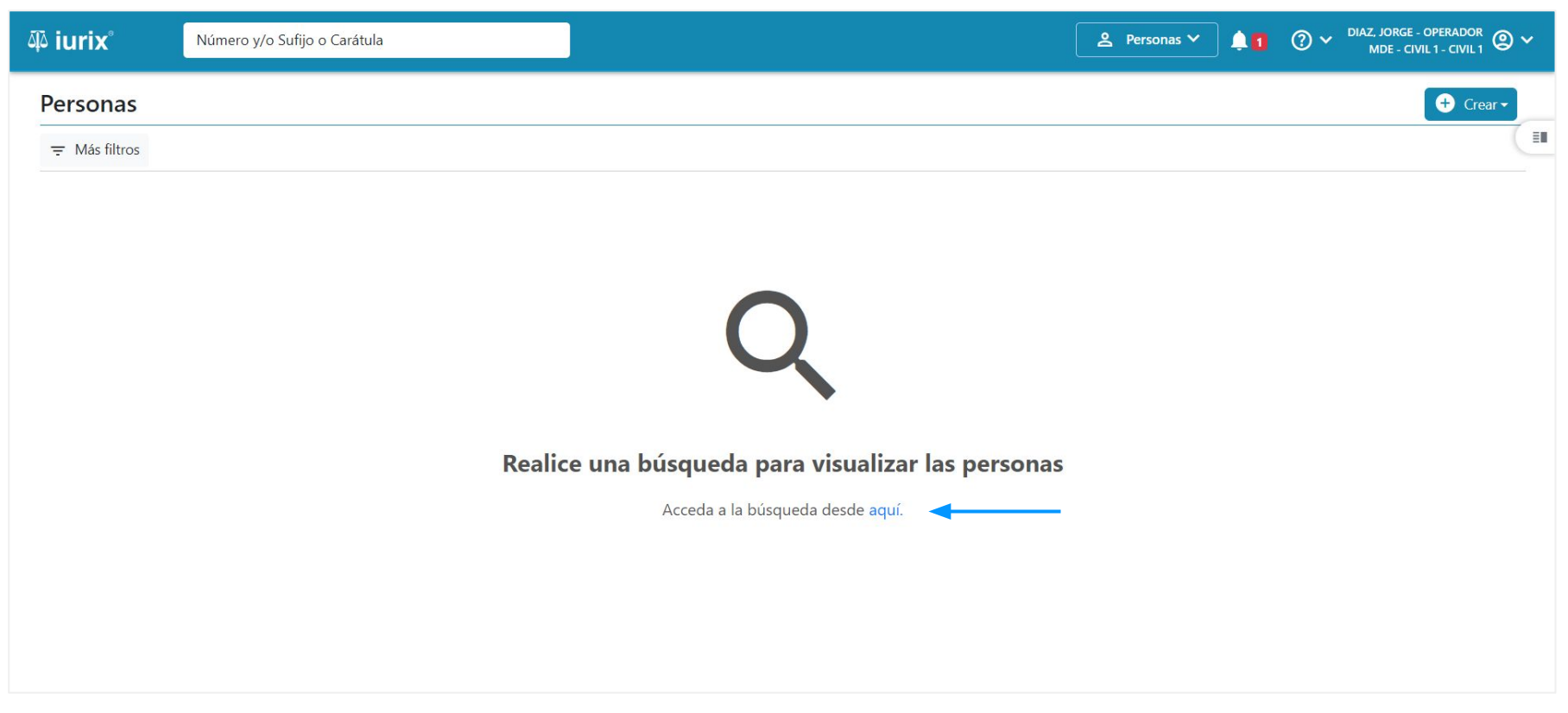

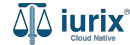

Haz clic en la columna **Datos penales** de la persona que deseas para consultar sus datos penales. Dichos datos se componen por las detenciones, capturas y condenas registradas en cada uno de los expedientes, ordenadas de forma cronológica. Si la persona se encuentra resaltada en color rojo, indica que se encuentra detenida.

| 🅸 iurix°                 | Número y/o Sufijo o Carátula |                          |              |                  |                   | Personas ∨                         | _ ⊕ _ 1     | ⑦ ∽ DIAZ, JOSE - OPERADOR<br>MDE - LABORAL 1 - LABORAL 1 |
|--------------------------|------------------------------|--------------------------|--------------|------------------|-------------------|------------------------------------|-------------|----------------------------------------------------------|
| Personas                 |                              |                          |              |                  |                   |                                    |             | + Crear -                                                |
| <del>,</del> Editar ▼ Ve | r filtros 🛞 Borrar           |                          |              |                  |                   |                                    |             |                                                          |
| 🖉 Acciones 🗸             | Actualizar                   |                          |              |                  |                   |                                    |             |                                                          |
| 🗌 Tipo                   | Identificación               | Nombre completo          | Validado     | Datos personales | Domicilios        | Expedientes                        | Profesiones | Datos Penales                                            |
| Persona Físi             | ca DNI 21131885              | JULIO ALBERTO<br>LOPARDO | 02/09/2023   |                  | <b>A</b>          |                                    | ۵           | ^                                                        |
| Datos Penales de J       | ULIO ALBERTO LOPARDO         |                          |              |                  |                   |                                    |             |                                                          |
| Cronología               | Expediente                   | Тіро                     | Fecha Inicio | Fecha Fin        | Organis           | mo                                 | Detalle     |                                                          |
| 14/05/2024               | EXP 3455004/22               | Condena                  | 14/05/2024   | -                | Complej           | o Penintenciario San Luis          | 0           |                                                          |
| 02/11/2023               | EXP 3455004/22               | Detención                | 02/11/2023   | 31/03/2025       | Complej<br>Pampas | o Penintenciario de las<br>Salinas | 0           |                                                          |

Página: 100 🔻 1-1 de 1 < >

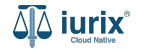

También puedes acceder al listado de datos penales utilizando el botón Datos penales que se encuentra en la ficha

| Փ iurix°             | Número y/o Sufijo o Carátula |               | 은 Personas 🗸 🐠 | ▲1 ⑦ ∨ DIAZ, JOSE - OPERADOR<br>MDE - LABORAL 1 - LABORAL 1 ② ∨ |
|----------------------|------------------------------|---------------|----------------|-----------------------------------------------------------------|
| Persona física       | 2 Preso                      |               |                |                                                                 |
| JULIO ALBERTO        | LOPARDO                      |               |                |                                                                 |
| DNI 21131885 🛅 🔸     | < l>                         |               |                |                                                                 |
| VALIDADO             | Editar                       |               |                | :                                                               |
| EXPEDIENTES DOM      |                              |               |                |                                                                 |
| Tipo documento:      | Número documento:            | CUIL:         |                |                                                                 |
| DNI                  | 21131885                     | 20211318857   |                |                                                                 |
| Apellido:            | Nombre:                      |               |                |                                                                 |
| LOPARDO              | JULIO ALBERTO                |               |                |                                                                 |
| DATOS PERSONALES     |                              |               |                |                                                                 |
| Género:              | Comunidad LGBTIQ+:           | Estado Civil: | Ocupació       | in:                                                             |
| Masculino            | NO                           | -             | -              |                                                                 |
| Fecha de Nacimiento: | Lugar de Nacimiento:         | Nacionalidad: | Fecha Fa       | lecimiento:                                                     |
| 25/11/1969           | -                            | -             | -              |                                                                 |
| Observaciones:       |                              |               |                |                                                                 |
| -                    |                              |               |                |                                                                 |

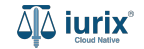

Selecciona la opción **Personas** del menú superior para acceder al padrón de personas. Busca la persona como se indica en este tutorial y accede a su ficha.

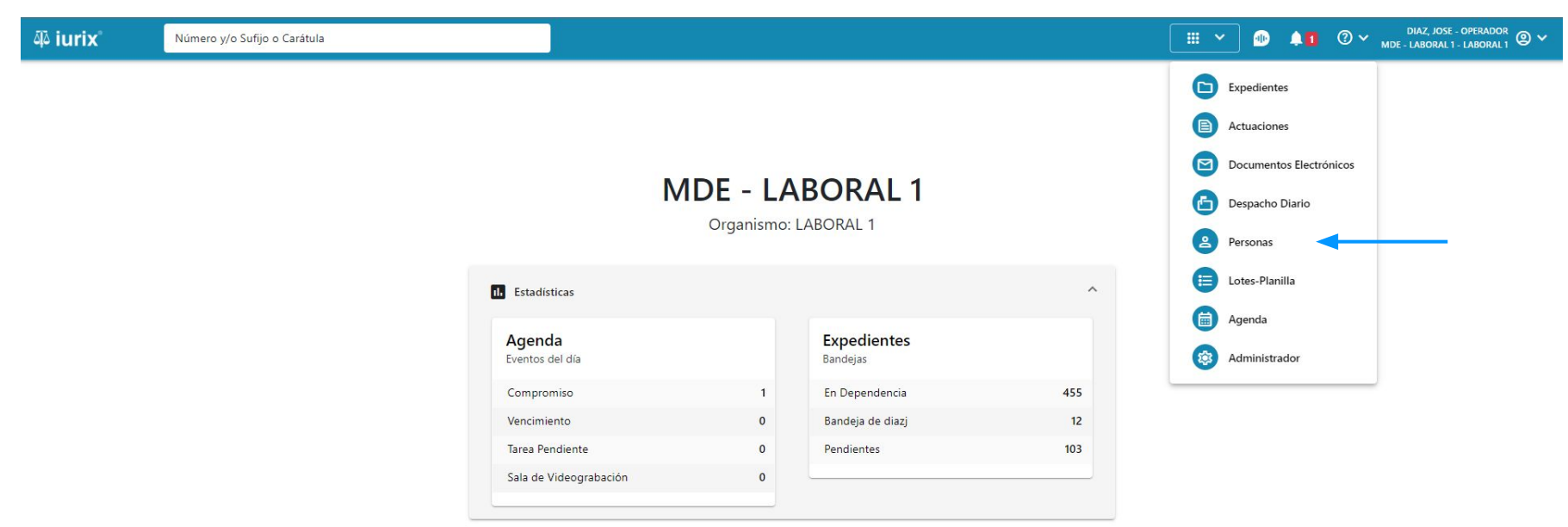

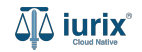

Para modificar una detención de una persona, haz clic en **Datos penales** en la ficha de la persona que deseas modificar su detención.

| ۵۵ iurix°            | Número y/o Sufijo o Carátula |               | Personas ∨ | •                 | ⑦ 🗸 DIAZ, JOSE - OPEF<br>MDE - LABORAL 1 - LABO | RADOR<br>ORAL 1 |
|----------------------|------------------------------|---------------|------------|-------------------|-------------------------------------------------|-----------------|
| Persona física       | Preso                        |               |            |                   |                                                 |                 |
| JULIO ALBERTO        | LOPARDO                      |               |            |                   |                                                 |                 |
| DNI 21131885 🔽 🔹     | <                            |               |            |                   |                                                 |                 |
| 🗸 VALIDADO 🧪         | Editar                       |               |            |                   |                                                 | :               |
| EXPEDIENTES DOM      |                              |               |            |                   |                                                 |                 |
| Tipo documento:      | Número documento:            | CUIL:         |            |                   |                                                 |                 |
| DNI                  | 21131885                     | 20211318857   |            |                   |                                                 |                 |
| Apellido:<br>LOPARDO | Nombre:<br>JULIO ALBERTO     |               |            |                   |                                                 |                 |
| DATOS PERSONALES     |                              |               |            |                   |                                                 |                 |
| Género:              | Comunidad LGBTIQ+:           | Estado Civil: |            | Ocupación:        |                                                 |                 |
| Masculino            | NO                           | -             |            | -                 |                                                 |                 |
| Fecha de Nacimiento: | Lugar de Nacimiento:         | Nacionalidad: |            | Fecha Fallecimien | to:                                             |                 |
| 25/11/1969           | -                            | -             |            | -                 |                                                 |                 |
| Observaciones:       |                              |               |            |                   |                                                 |                 |
| -                    |                              |               |            |                   |                                                 |                 |

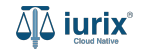

Haz clic en los tres puntos (menú de opciones) y selecciona Editar detención.

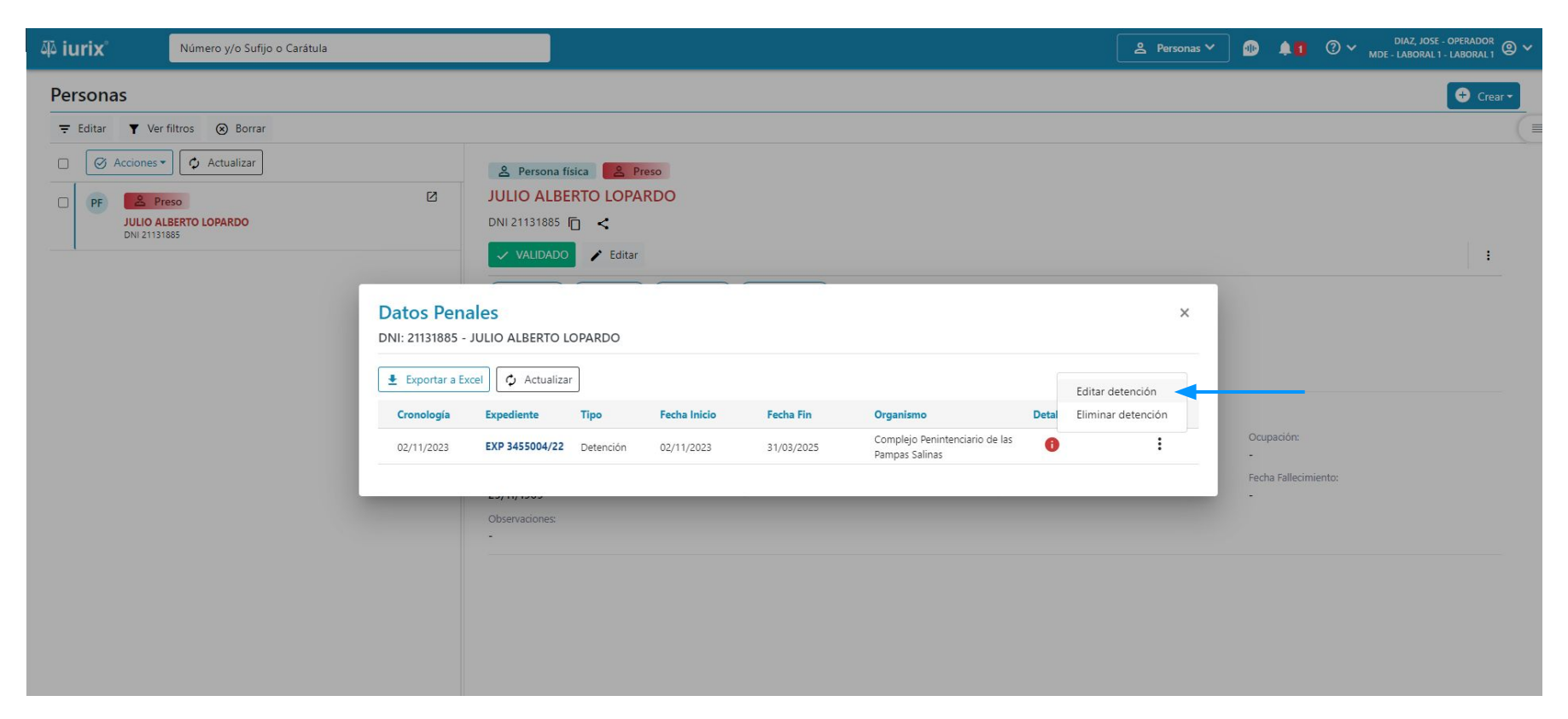

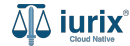

Modifica los datos requeridos, considerando que aquellos identificados con un \* (asterisco) son obligatorios y aquellos deshabilitados no se pueden editar. **Guarda** los cambios.

| 码 iurix Número y/o Sufijo o Carátula                                                             |                                                                                                    | 💄 Personas 🗸     | 0 💵                                      | ⑦ ∽ DIAZ, JOSE - OPERADOR<br>MDE - LABORAL 1 - LABORAL 1 |
|--------------------------------------------------------------------------------------------------|----------------------------------------------------------------------------------------------------|------------------|------------------------------------------|----------------------------------------------------------|
| Personas       ₹ Editar     ▼ Ver filtros     ⊗ Borrar       ○     Ø Acciones ▼     ♦ Actualizar | Editar detención<br>EXP 3455004/22 - LOPARDO JULIO ALBERTO - 21131885                                                                                              | ×                |                                          | Crear -                                                  |
| PF Preso<br>JULIO ALBERTO LOPARDO<br>DNI 21131665                                                | Actuación inicio       Ingrese Número y/o Sufijo         Actuación       C11407 8778/23   RECURSO DE REVOCATORIA CON SUSTANCIACION. AUTO INTERLOCUTORIO            |                  |                                          | 1                                                        |
|                                                                                                  | IMPUTADO         Fecha de fini         2/11/2023         Fecha de fini         31/3/2025                                                                           | Ē.               |                                          |                                                          |
|                                                                                                  | Actuación tin * Ingrese Numero y/o Sutijo Fin de detención C11407 8778/23   RECURSO DE REVOCATORIA CON SUSTANCIACION. AUTO INTERLOCUTORIO Motivo Delifó e orustila |                  | Ocupación:<br>-<br>Fecha Fallecimie<br>- |                                                          |
|                                                                                                  | Prision preventiva<br>Organismo de detandon *<br>Complejo Penintenciario de las Pampas Salinas                                                                     | Cancelar Guardar |                                          |                                                          |

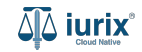

Si la modificación fue exitosa, se mostrará un mensaje de confirmación y el listado de datos penales se actualizará para reflejar los nuevos datos.

| هَة iurix°                                                        | Número y/o Sufijo o Ca          | rátula                                    |              |                       |                        |                                                  | Personas 🗸 🌗 | ) 🖡 🛚 🕐 <sub>MD</sub> | DIAZ, JOSE - OPERADOR<br>E - LABORAL 1 - LABORAL 1 |
|-------------------------------------------------------------------|---------------------------------|-------------------------------------------|--------------|-----------------------|------------------------|--------------------------------------------------|--------------|-----------------------|----------------------------------------------------|
| Persona física JULIO ALBERTO DNI 21131885 (1)                     | Preso                           |                                           | La operación | se ha realizado con é | xito. Se ha editado la | detención Acepta                                 |              |                       |                                                    |
| EXPEDIENTES DOM<br>Tipo documento:<br>DNI<br>Apellido:<br>LOPARDO | Datos Pena<br>DNI: 21131885 - J | les<br>ULIO ALBERTO LO<br>el 🗘 Actualizar | PARDO        |                       |                        |                                                  |              | ×                     |                                                    |
| DATOS PERSONALES                                                  | 14/05/2024                      | EXP 3455004/22                            | Condena      | 14/05/2024            | -                      | Complejo Penintenciario San Lu                   | is ()        | :                     |                                                    |
| Género:<br>Masculino<br>Fecha de Nacimiento:<br>25/11/1969        | 02/11/2023                      | EXP 3455004/22                            | Detención    | 02/11/2023            | 31/03/2025             | Complejo Penintenciario de las<br>Pampas Salinas | 0            | i                     |                                                    |
| Observaciones:<br>-                                               |                                 |                                           |              |                       |                        |                                                  |              |                       |                                                    |

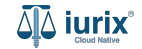

Selecciona la opción **Personas** del menú superior para acceder al padrón de personas. Busca la persona como se indica en este tutorial y accede a su ficha.

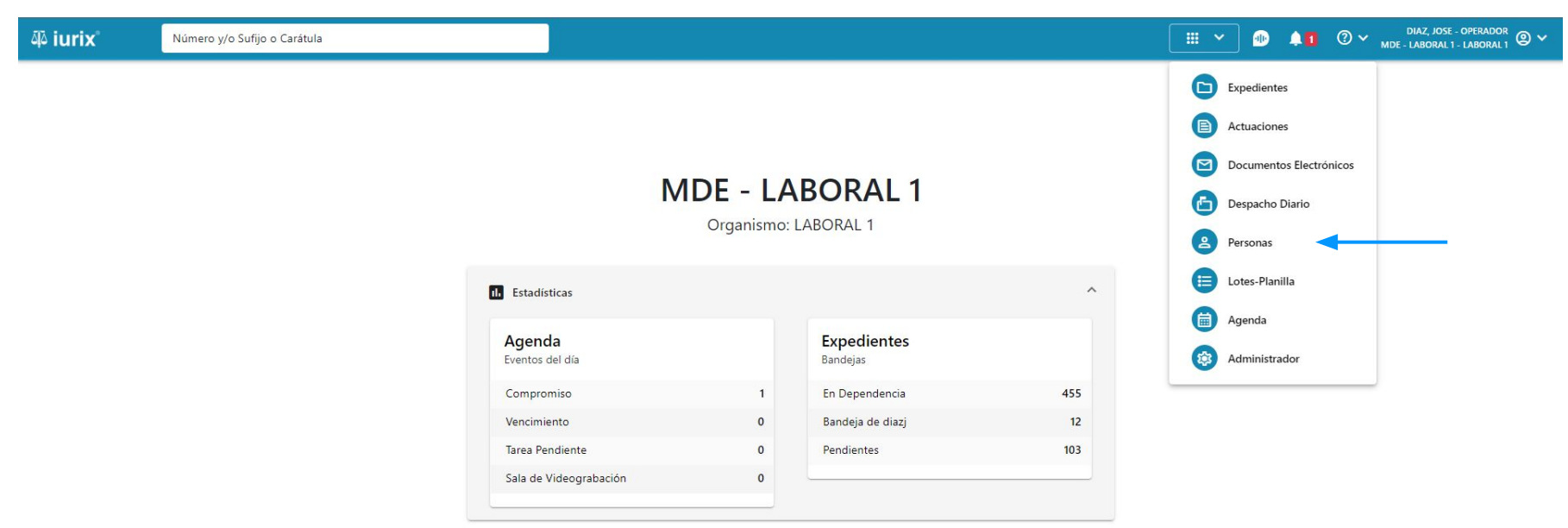

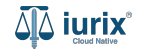

Para eliminar una detención de una persona, haz clic en **Datos penales** en la ficha de la persona que deseas modificar su detención.

| ᆁǎ iurix°                          | Número y/o Sufijo o Carátula    |                      | Personas ♥ | IP 🖡 🚹            | ⑦ ➤ DIAZ. JOSE - OPERADOR<br>MDE - LABORAL 1 - LABORAL 1 ◎ ➤ |
|------------------------------------|---------------------------------|----------------------|------------|-------------------|--------------------------------------------------------------|
| 은 Persona física                   | 2 Preso<br>LOPARDO              |                      |            |                   |                                                              |
| DNI 21131885 🛅 <                   | Editar                          |                      |            |                   | 1                                                            |
| EXPEDIENTES DOM                    |                                 |                      |            |                   |                                                              |
| Tipo documento:<br><b>DNI</b>      | Número documento:<br>21131885   | CUIL:<br>20211318857 |            |                   |                                                              |
| Apellido:<br>LOPARDO               | Nombre:<br>JULIO ALBERTO        |                      |            |                   |                                                              |
| DATOS PERSONALES                   |                                 |                      |            |                   |                                                              |
| Género:<br>Masculino               | Comunidad LGBTIQ+:<br><b>NO</b> | Estado Civil:<br>-   | Oct        | upación:          |                                                              |
| Fecha de Nacimiento:<br>25/11/1969 | Lugar de Nacimiento:<br>-       | Nacionalidad:<br>-   | Fec        | ha Fallecimiento: |                                                              |
| Observaciones:                     |                                 |                      |            |                   |                                                              |

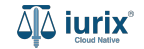

Haz clic en los tres puntos (menú de opciones) y selecciona Eliminar detención.

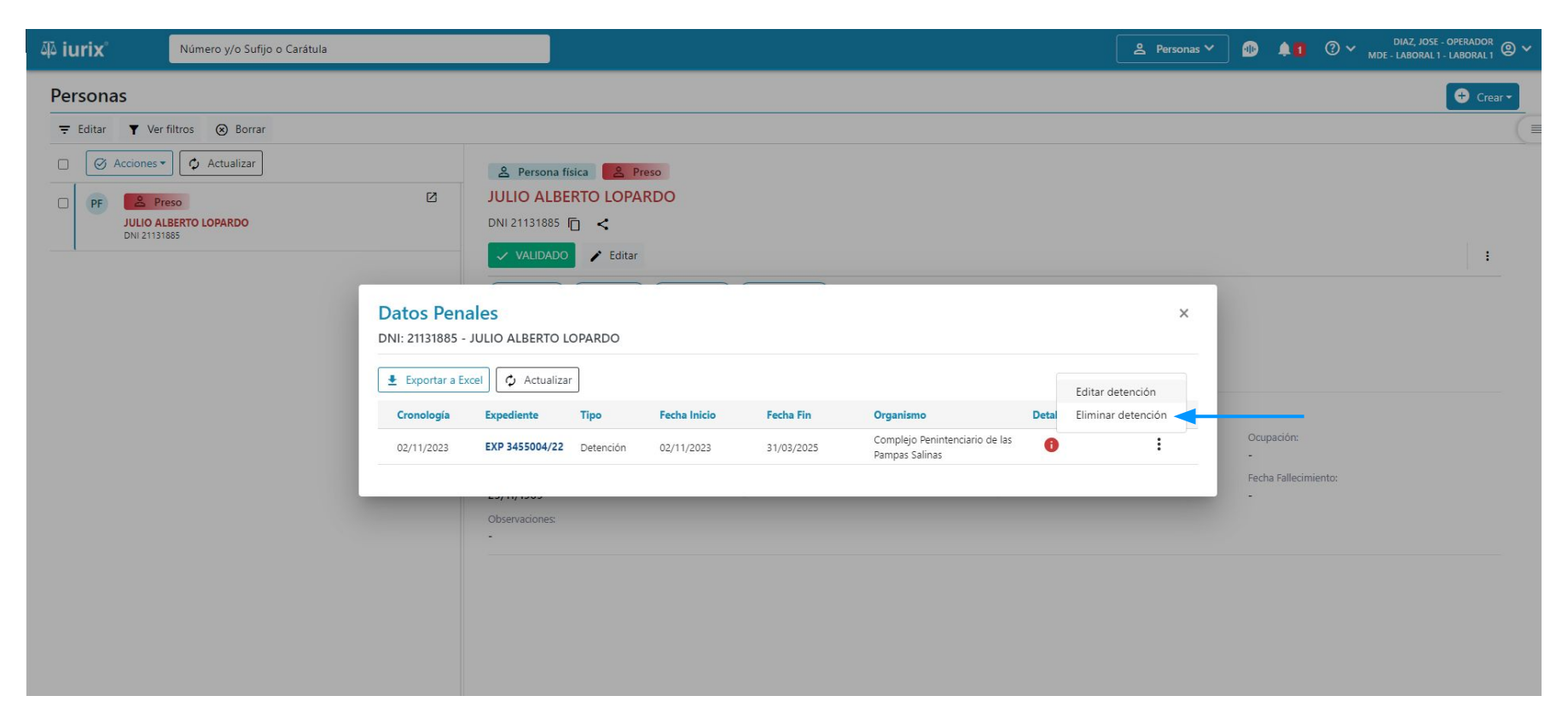

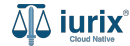

Se presentará un mensaje solicitando confirmación para eliminar la detención seleccionada. **Confirma** la operación para continuar.

| ۵۵ iurix°             | Número y    | //o Sufijo o Carátula | 3            |                                           |                      | ĺ         | ≗ Personas ♥ |                     | DIAZ, JORGE - OPERADOR<br>E - LABORAL 1 - LABORAL 1 |
|-----------------------|-------------|-----------------------|--------------|-------------------------------------------|----------------------|-----------|--------------|---------------------|-----------------------------------------------------|
| Personas              |             |                       |              |                                           |                      |           |              |                     | 🕈 Crear 🕶                                           |
| <del>∓</del> Editar ▼ | Ver filtros | Borrar                |              |                                           |                      |           |              |                     |                                                     |
|                       | es 🔹        | _                     | _            |                                           | _                    | _         | _            | _                   |                                                     |
| 0 PF 🚨                | Preso       | Datos Pena            | ales         |                                           |                      |           |              | ×                   |                                                     |
| JULIC<br>DNI 2        | DALBERTO LC | DNI: 21131885 -       | JULIO ALBERT | O LOPARDO                                 |                      |           |              |                     |                                                     |
|                       |             | Cronología            | Expediente   | Confirmación de acción                    |                      |           | Detalle      |                     | :                                                   |
|                       |             | 18/11/2023            | EXP 345500   | Se eliminará la detencion. ¿Desea continu | ar?                  |           | 0            | :                   |                                                     |
|                       |             | 02/11/2023            | EXP 345500   |                                           |                      | No Sí     | •            | - :                 |                                                     |
|                       |             | Exportar              |              |                                           |                      |           |              |                     |                                                     |
|                       |             |                       |              |                                           |                      |           |              |                     |                                                     |
|                       |             | _                     |              | Género:                                   | Comunidad LGBTIQ+:   | Esta      | do Civil:    | Ocupación:          |                                                     |
|                       |             |                       |              | Fecha de Nacimiento:                      | Lugar de Nacimiento: | -<br>Naci | ionalidad:   | -<br>Fecha Fallecim | iento:                                              |
|                       |             |                       |              | 25/11/1969                                | -                    | -         |              | -                   |                                                     |
|                       |             |                       |              | Observaciones:                            |                      |           |              |                     |                                                     |
|                       | Página: 100 | ▼ 1-1 de 1            | < >          | Ċ,                                        |                      |           |              |                     |                                                     |

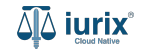

Si la eliminación fue exitosa, se mostrará un mensaje de confirmación y el listado de datos penales se actualizará para reflejar los nuevos datos.

| ۵۵ iurix°                                                           | Número y/o Sufijo o Car            | átula           |              |                         |                       | •                                               | Personas 🗸 🌆 | <b>.</b> | ⑦ ∽ <sub>mde</sub> . | DIAZ, JOSE - OPERADOR<br>LABORAL 1 - LABORAL 1 |
|---------------------------------------------------------------------|------------------------------------|-----------------|--------------|-------------------------|-----------------------|-------------------------------------------------|--------------|----------|----------------------|------------------------------------------------|
| Persona física JULIO ALBERTO DNI 21131885 VALIDADO KEXPEDIENTES DOM | Preso LOPARDO C Entited Datos Pena | les             | La operación | n se ha realizado con e | xito. Se ha eliminado | la detención Acept                              |              |          | ×                    | :                                              |
| Tipo documento:<br>DNI<br>Apellido:                                 | DNI: 21131885 - J                  | el 🗘 Actualizar | PARDO        |                         |                       |                                                 |              |          |                      |                                                |
| LUPARDO                                                             | Cronología                         | Expediente      | Тіро         | Fecha Inicio            | Fecha Fin             | Organismo                                       | Detalle      |          |                      |                                                |
| DATOS PERSONALES                                                    | 14/05/2024                         | EXP 3455004/22  | Condena      | 14/05/2024              | -                     | Complejo Penintenciario San L                   | uis 🕕        |          | :                    |                                                |
| Género:<br>Masculino                                                | 02/11/2023                         | EXP 3455004/22  | Detención    | 02/11/2023              | 31/03/2025            | Complejo Penintenciario de la<br>Pampas Salinas | 5 🕕          |          | :                    |                                                |
| Fecha de Nacimiento:<br>25/11/1969                                  |                                    |                 |              |                         |                       |                                                 |              |          |                      |                                                |
| Observaciones:                                                      |                                    |                 |              |                         |                       |                                                 |              |          |                      |                                                |

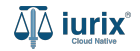

Selecciona la opción **Personas** del menú superior para acceder al padrón de personas. Busca la persona como se indica en este tutorial y accede a su ficha.

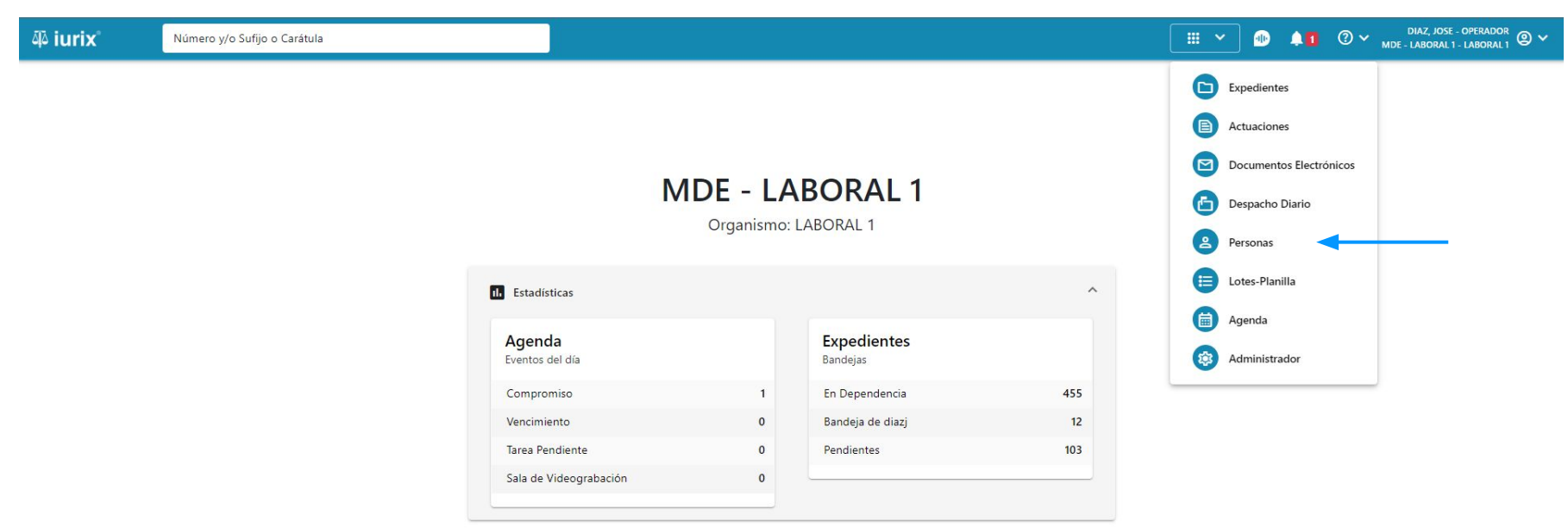

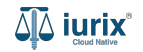

Para modificar una captura de una persona, haz clic en **Datos penales** en la ficha de la persona que deseas modificar su captura.

| ᆆ iurix°                           | Número y/o Sufijo o Carátula  |                      | Personas ♥ | • 10               | <ul> <li>DIAZ, JOSE - OPERADOR</li> <li>MDE - LABORAL 1 - LABORAL 1</li> </ul> |
|------------------------------------|-------------------------------|----------------------|------------|--------------------|--------------------------------------------------------------------------------|
| Persona física                     | e Preso                       |                      |            |                    |                                                                                |
| JULIO ALBERTO                      | LOPARDO                       |                      |            |                    |                                                                                |
| DNI 21131885 🔽 🔹                   | <                             |                      |            |                    |                                                                                |
| 🗸 VALIDADO 🧨                       | Editar                        |                      |            |                    | i                                                                              |
| EXPEDIENTES DOM                    |                               |                      |            |                    |                                                                                |
| Tipo documento:<br><b>DNI</b>      | Número documento:<br>21131885 | CUIL:<br>20211318857 |            |                    |                                                                                |
| Apellido:<br>LOPARDO               | Nombre:<br>JULIO ALBERTO      |                      |            |                    |                                                                                |
| DATOS PERSONALES                   |                               |                      |            |                    |                                                                                |
| Género:                            | Comunidad LGBTIQ+:            | Estado Civil:        | Oct        | upación:           |                                                                                |
| Masculino                          | NO                            | -                    | -          |                    |                                                                                |
| Fecha de Nacimiento:<br>25/11/1969 | Lugar de Nacimiento:<br>-     | Nacionalidad:<br>-   | Fec        | cha Fallecimiento: |                                                                                |
| Observaciones:                     |                               |                      |            |                    |                                                                                |

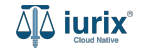

Haz clic en los tres puntos (menú de opciones) y selecciona Editar captura.

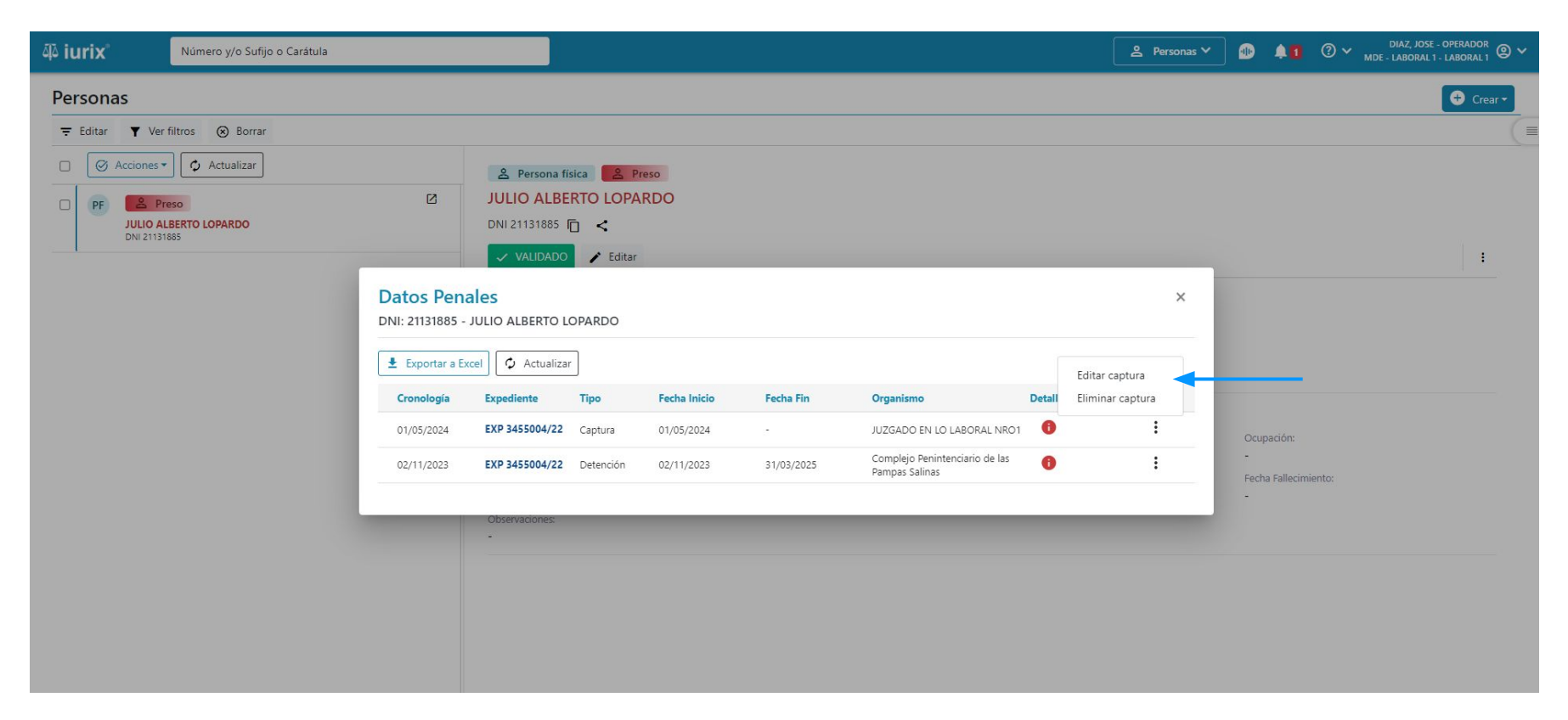

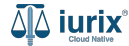

Modifica los datos requeridos, considerando que aquellos identificados con un \* (asterisco) son obligatorios y aquellos deshabilitados no se pueden editar. **Guarda** los cambios.

| ۵۵ iurix°                                                                                                    | Número y/o Su                                                                                      | ufijo o Carátula                                                                                                    |                                                                   |              | 은 Personas 🌱 🌆               | <b>A</b> 1 | ⑦ ✔ DIAZ, JOS<br>MDE - LABORAL | E - OPERADOR<br>1 - LABORAL 1 |
|----------------------------------------------------------------------------------------------------|----------------------------------------------------------------------------------------------------|----------------------------------------------------------------------------------------------------|-------------------------------------------------------------------|--------------|------------------------------|------------|--------------------------------|-------------------------------|
| Persona física UULIO ALBERTO DNI 21131885                                                                        | Preso LOPARDO LOPARDO LOPARDO LOPARDO LO LOPARDO LO LOPARDO LO LO LO LO LO LO LO LO LO LO LO LO LO | Editar captura<br>EXP 3455004/22 - LOPARDO JULIO /<br>Actuación inicio * Ingrese Número y/o 3<br>Actuación<br>C11407 8850/23   RECURSO DE REVOCA | ALBERTO - 21131885<br>Sufijo<br>ATORIA CON SUSTANCIACION. AUTO IN | TERLOCUTORIO | ĩ                            | ×          | ×                              | :                             |
| LOPARDO<br>DATOS PERSONALES<br>Género:<br>Masculino<br>Fecha de Nacimiento:<br>25/11/1969<br>Observaciones:<br>- | 22/0:<br>14/0:<br>02/1:                                                                            | Fecha de inicio *<br>22/5/2024<br>Organismo<br>JUZGADO EN LO LABORAL NRO1                                                                        | Fecha de fin                                                      | Fech         | a de vencimiento<br>Cancelar | Guardar    |                                |                               |

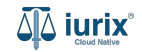

Si la modificación fue exitosa, se mostrará un mensaje de confirmación y el listado de datos penales se actualizará para reflejar los nuevos datos.

| مَّة iurix°                                     | Número y/o Sufijo o Ca      | arátula                  |              |                         |                        |                                                  | ersonas 🗸 🕕 | .↓ <b>1</b> ⑦ ∨ <sup>D</sup> <sub>MDE-1</sub> | IAZ, JOSE - OPERADOR<br>ABORAL 1 - LABORAL 1 |
|-------------------------------------------------|-----------------------------|--------------------------|--------------|-------------------------|------------------------|--------------------------------------------------|-------------|-----------------------------------------------|----------------------------------------------|
| Persona física JULIO ALBERTO DNI 21131885       | Preso                       |                          | La operacion | i se ha realizado con e | xito. Se ha editado la | captura Aceptar                                  |             |                                               |                                              |
| VALIDADO                                        | Datos Pena<br>DNI: 21131885 | ales<br>JULIO ALBERTO LC | PARDO        |                         |                        |                                                  |             | ×                                             | :                                            |
| Tipo documento:<br>DNI                          | Exportar a Exc              | cel 🗘 Actualizar         | ]            |                         |                        |                                                  |             |                                               |                                              |
| Apellido:<br>LOPARDO                            | Cronología                  | Expediente               | Тіро         | Fecha Inicio            | Fecha Fin              | Organismo                                        | Detalle     |                                               |                                              |
| DATOS PERSONALES                                | 22/05/2024                  | EXP 3455004/22           | Captura      | 22/05/2024              | 12                     | JUZGADO EN LO LABORAL NRO                        | 1 🕕         | :                                             |                                              |
| Género:                                         | 14/05/2024                  | EXP 3455004/22           | Condena      | 14/05/2024              | 12                     | Complejo Penintenciario San Lui                  | <b>i</b>    | :                                             |                                              |
| Masculino<br>Fecha de Nacimiento:<br>25/11/1969 | 02/11/2023                  | EXP 3455004/22           | Detención    | 02/11/2023              | 31/03/2025             | Complejo Penintenciario de las<br>Pampas Salinas | 0           | 1                                             |                                              |
| Observaciones:<br>-                             |                             |                          |              |                         |                        |                                                  |             |                                               |                                              |

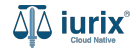

Selecciona la opción **Personas** del menú superior para acceder al padrón de personas. Busca la persona como se indica en este tutorial y accede a su ficha.

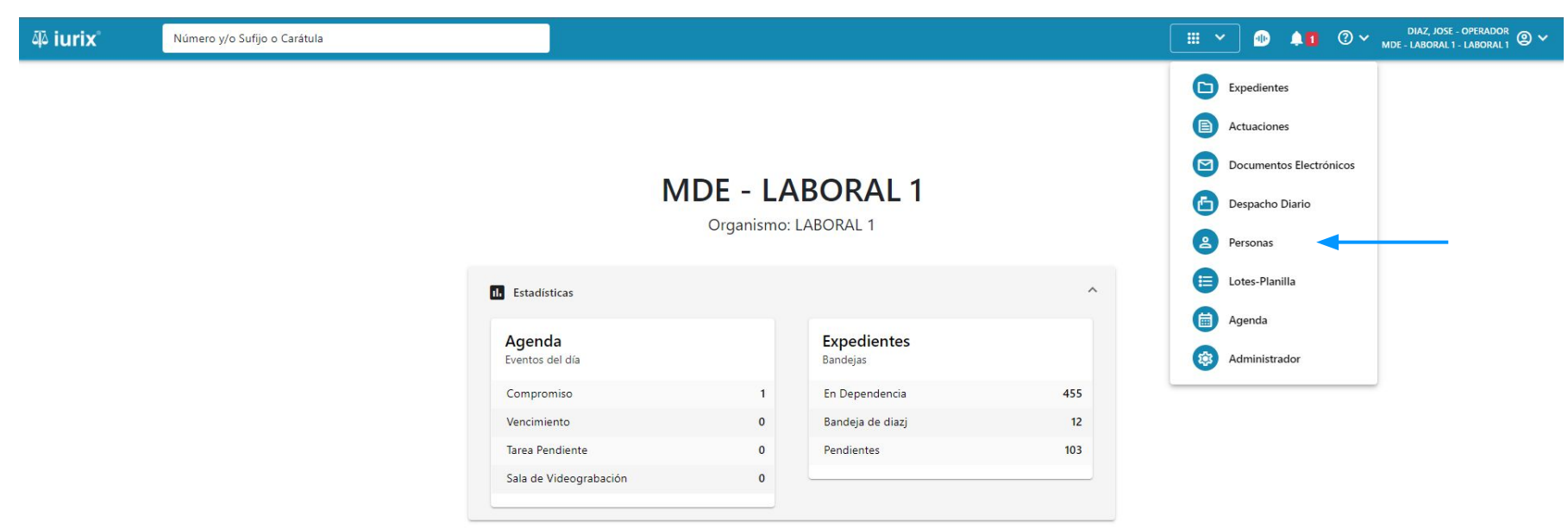

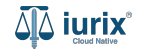

Para eliminar una captura de una persona, haz clic en **Datos penales** en la ficha de la persona que deseas modificar su captura.

| ᆆ iurix°                           | Número y/o Sufijo o Carátula  |                      | Personas ♥ | • 10               | <ul> <li>DIAZ, JOSE - OPERADOR</li> <li>MDE - LABORAL 1 - LABORAL 1</li> </ul> |
|------------------------------------|-------------------------------|----------------------|------------|--------------------|--------------------------------------------------------------------------------|
| Persona física                     | e Preso                       |                      |            |                    |                                                                                |
| JULIO ALBERTO                      | LOPARDO                       |                      |            |                    |                                                                                |
| DNI 21131885 🔽 🔹                   | <                             |                      |            |                    |                                                                                |
| 🗸 VALIDADO 🧨                       | Editar                        |                      |            |                    | i                                                                              |
| EXPEDIENTES DOM                    |                               |                      |            |                    |                                                                                |
| Tipo documento:<br><b>DNI</b>      | Número documento:<br>21131885 | CUIL:<br>20211318857 |            |                    |                                                                                |
| Apellido:<br>LOPARDO               | Nombre:<br>JULIO ALBERTO      |                      |            |                    |                                                                                |
| DATOS PERSONALES                   |                               |                      |            |                    |                                                                                |
| Género:                            | Comunidad LGBTIQ+:            | Estado Civil:        | Oct        | upación:           |                                                                                |
| Masculino                          | NO                            | -                    | -          |                    |                                                                                |
| Fecha de Nacimiento:<br>25/11/1969 | Lugar de Nacimiento:<br>-     | Nacionalidad:<br>-   | Fec        | cha Fallecimiento: |                                                                                |
| Observaciones:                     |                               |                      |            |                    |                                                                                |

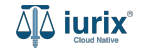

Haz clic en los tres puntos (menú de opciones) y selecciona Eliminar captura.

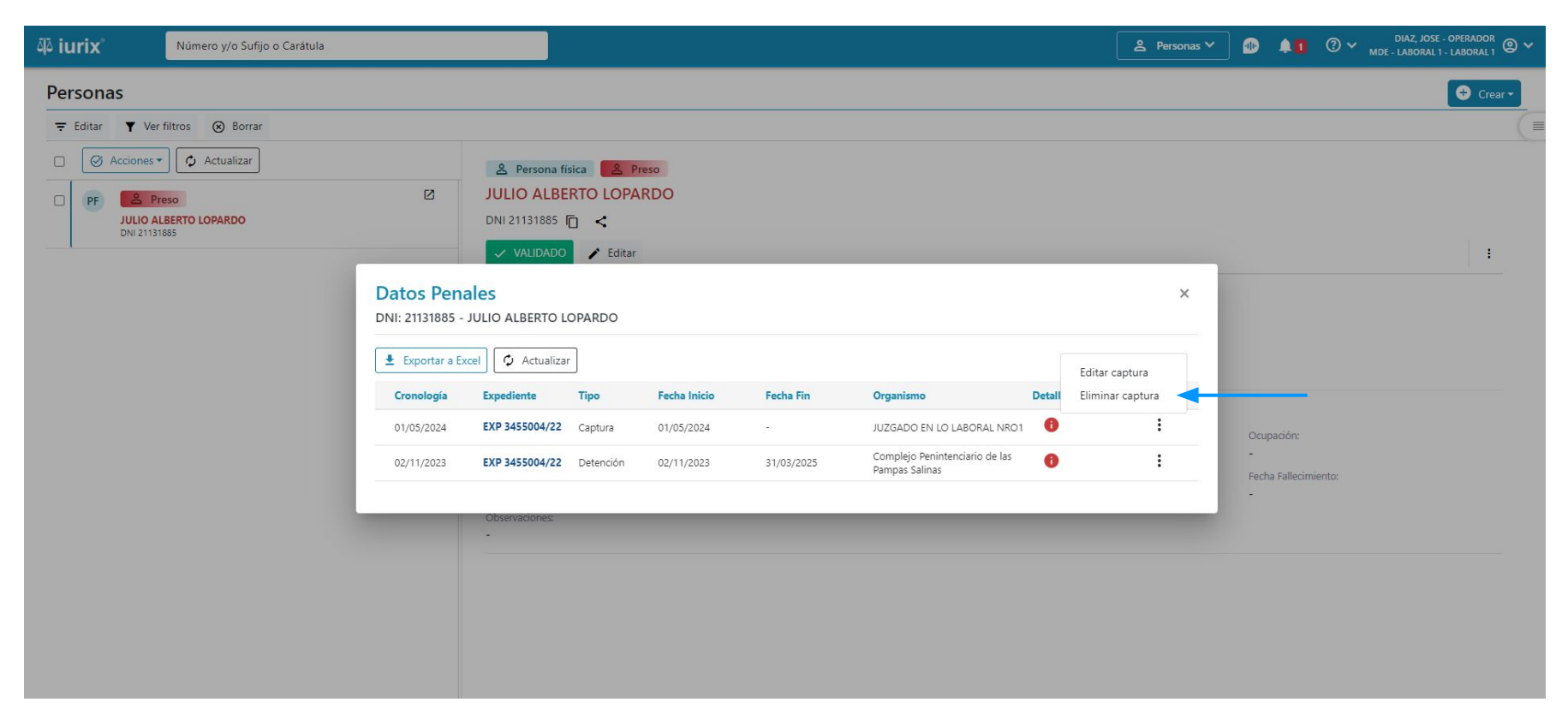

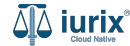

Se presentará un mensaje solicitando confirmación para eliminar la captura seleccionada. **Confirma** la operación para continuar.

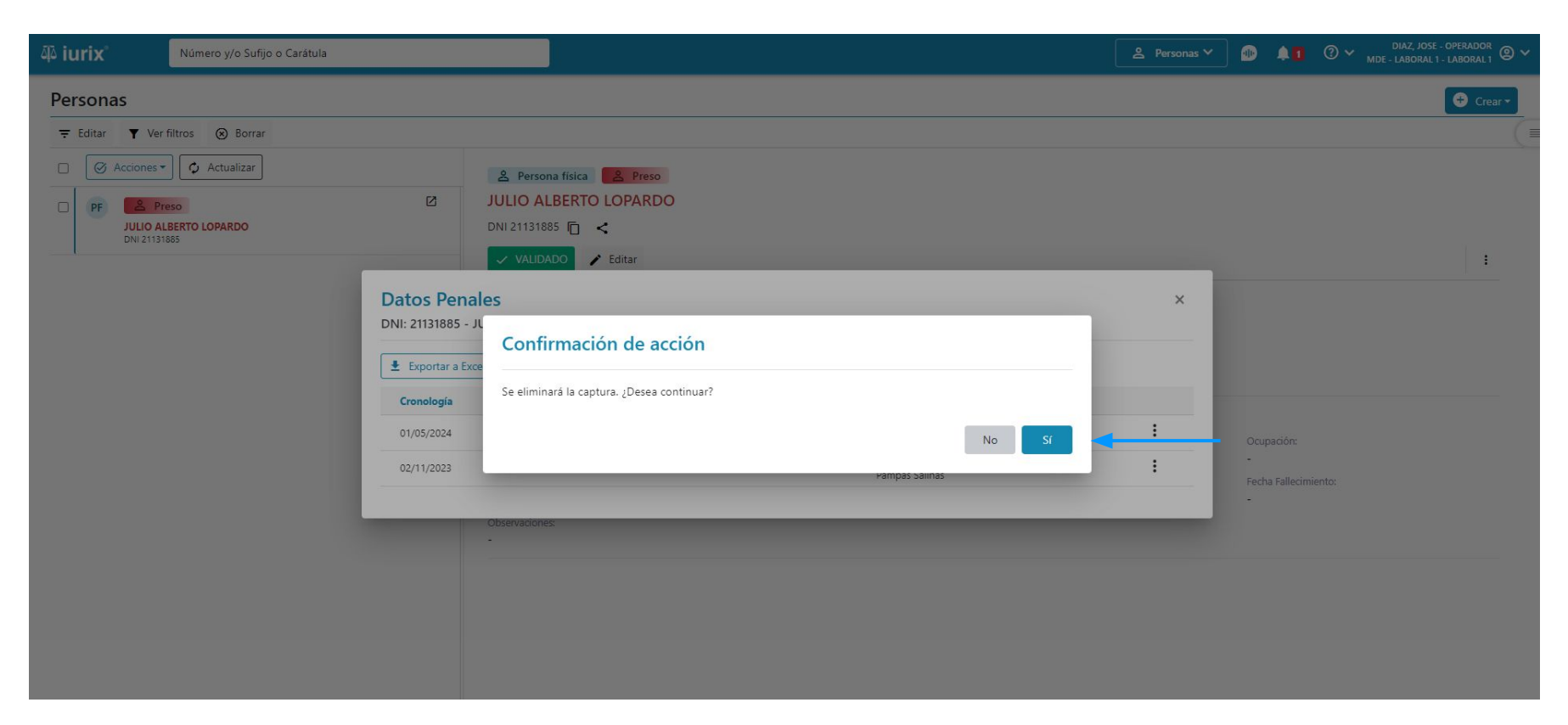

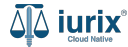

Si la eliminación fue exitosa, se mostrará un mensaje de confirmación y el listado de datos penales se actualizará para reflejar los nuevos datos.

| ቆ iurix°                                                                          | Número y/o Sufijo o Car                                              | átula                                     |              |                         |                        | •                                                | Personas 🗸 | 10 11 | (?) ∽ <sub>мde</sub> | DIAZ, JOSE - OPERADOR<br>- LABORAL 1 - LABORAL 1 |
|-----------------------------------------------------------------------------------|----------------------------------------------------------------------|-------------------------------------------|--------------|-------------------------|------------------------|--------------------------------------------------|------------|-------|----------------------|--------------------------------------------------|
| <b>&amp; Persona física</b><br>JULIO ALBERTO<br>DNI 21131885 (T) •                | Preso                                                                |                                           | La operación | n fue realizada con éxi | to. Se ha eliminado la | a captura. Acepta                                |            |       |                      |                                                  |
| VALIDADO     VALIDADO     EXPEDIENTES     DOM Tipo documento: DNI Apellido:       | Editor<br>IICI<br>DATOS Pena<br>DNI: 21131885 - J<br>Exportar a Exce | les<br>ULIO ALBERTO LO<br>el 🗘 Actualizar | PARDO        |                         |                        |                                                  |            |       | ×                    |                                                  |
| LOPARDO                                                                           | Cronología                                                           | Expediente                                | Тіро         | Fecha Inicio            | Fecha Fin              | Organismo                                        | Detalle    |       |                      |                                                  |
| DATOS PERSONALES                                                                  | 14/05/2024                                                           | EXP 3455004/22                            | Condena      | 14/05/2024              | а <u>с</u>             | Complejo Penintenciario San Lu                   | is 🕕       |       | :                    |                                                  |
| Género:<br>Masculino<br>Fecha de Nacimiento:<br>25/11/1969<br>Observaciones:<br>- | 02/11/2023                                                           | EXP 3455004/22                            | Detención    | 02/11/2023              | 31/03/2025             | Complejo Penintenciario de las<br>Pampas Salinas | 0          |       | :                    |                                                  |

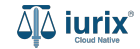

Selecciona la opción **Personas** del menú superior para acceder al padrón de personas. Busca la persona como se indica en este tutorial y accede a su ficha.

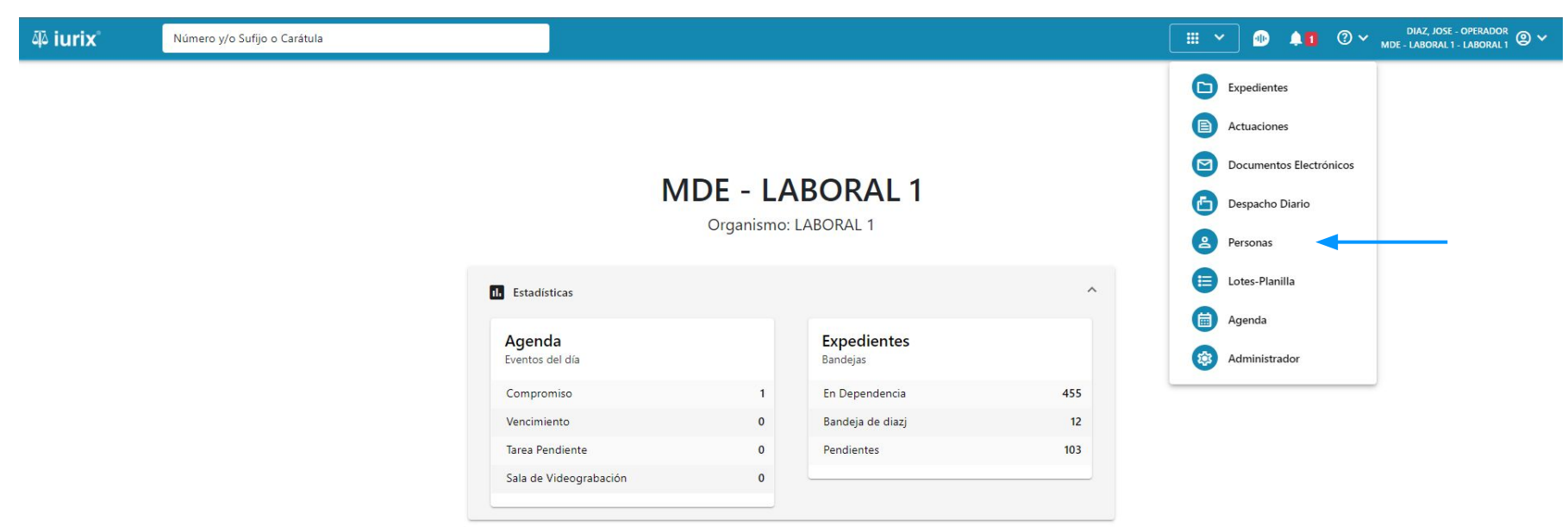

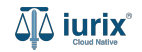

Para registrar una incidencia de condena de una persona, haz clic en **Datos penales** en la ficha de la persona que deseas modificar su condena.

| ۵۵ iurix°            | Número y/o Sufijo o Carátula |               | 🙎 Personas 🗸 🐠 | ↓1 ⑦ ∽ DIAZ, JOSE - OPERADOR<br>MDE - LABORAL 1 - LABORAL 1 @ ∽ |
|----------------------|------------------------------|---------------|----------------|-----------------------------------------------------------------|
| 🐣 Persona física     | <b>Preso</b>                 |               |                |                                                                 |
| JULIO ALBERTO        | LOPARDO                      |               |                |                                                                 |
| DNI 21131885 🔽 ĸ     | \$                           |               |                |                                                                 |
| 🗸 VALIDADO 🧨         | Editar                       |               |                | 1                                                               |
| EXPEDIENTES DOM      |                              |               |                |                                                                 |
| Tipo documento:      | Número documento:            | CUIL:         |                |                                                                 |
| DNI                  | 21131885                     | 20211318857   |                |                                                                 |
| Apellido:            | Nombre:                      |               |                |                                                                 |
| LOPARDO              | JULIO ALBERTO                |               |                |                                                                 |
| DATOS PERSONALES     |                              |               |                |                                                                 |
| Género:              | Comunidad LGBTIQ+:           | Estado Civil: | Ocupa          | ción:                                                           |
| Masculino            | NO                           |               | -              |                                                                 |
| Fecha de Nacimiento: | Lugar de Nacimiento:         | Nacionalidad: | Fecha          | allecimiento:                                                   |
| 25/11/1969           | -0                           | -             | -              |                                                                 |
| Observaciones:       |                              |               |                |                                                                 |
| -                    |                              |               |                |                                                                 |

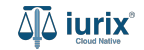

Haz clic en **Detalles** y luego en los tres puntos (menú de opciones) y selecciona **Registrar incidencia**.

| 构 iurix <sup>®</sup> Número y/o Sufijo o Carátula |                                     |             |              |            |                                                  |      | ≜ Personas ∨         |              | <b>1</b> @     | ✓ DIAZ, JOSE - OPERADOR<br>MDE - LABORAL 1 - LABORAL 1 |
|---------------------------------------------------|-------------------------------------|-------------|--------------|------------|--------------------------------------------------|------|----------------------|--------------|----------------|--------------------------------------------------------|
| Personas                                          |                                     |             |              |            |                                                  |      |                      |              |                | 🗲 Crear 🕶                                              |
| ∓ Editar ▼ Ver filtros ⊗ Borrar                   |                                     |             |              |            |                                                  |      |                      |              |                | (=                                                     |
| □ Ø Acciones ▼ Actualizar                         | 🐣 Persona                           | iísica 🔗 Pr | eso          |            |                                                  |      |                      |              |                |                                                        |
| PF 2 Preso                                        | JULIO ALB                           | ERTO LOPA   | RDO          |            |                                                  |      |                      |              |                |                                                        |
| JULIO ALBERTO LOPARDO<br>DNI 21131885             | DNI 21131885                        |             |              |            |                                                  |      |                      |              |                | 1.                                                     |
|                                                   | ✓ VALIDADO                          | Editar      |              |            |                                                  |      |                      |              |                |                                                        |
| Dato<br>DNI: 21                                   | s Penales<br>131885 - JULIO ALBERTO | LOPARDO     |              |            |                                                  |      | ×                    |              |                |                                                        |
|                                                   | ortar a Evcol                       |             |              |            |                                                  |      |                      |              |                |                                                        |
|                                                   |                                     | Tino        | Fecha Inicio | Fecha Fin  | Organismo                                        | Deta | Registrar incidencia |              |                |                                                        |
|                                                   | EXP 3455004/22                      | Condena     |              |            |                                                  | 0    | :                    | 0            | -12            |                                                        |
| 02/1                                              | /2023 EXP 3455004/22                | Detención   | 02/11/2023   | 31/03/2025 | Complejo Penintenciario de las<br>Pampas Salinas | 0    | :                    | -<br>Fecha I | Fallecimiento: |                                                        |
|                                                   | Obconvisionor                       |             |              |            |                                                  |      |                      | -            |                |                                                        |
|                                                   | -                                   |             |              |            |                                                  |      |                      |              |                |                                                        |
|                                                   |                                     |             |              |            |                                                  |      |                      |              |                |                                                        |
|                                                   |                                     |             |              |            |                                                  |      |                      |              |                |                                                        |
|                                                   |                                     |             |              |            |                                                  |      |                      |              |                |                                                        |
|                                                   |                                     |             |              |            |                                                  |      |                      |              |                |                                                        |

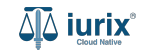

Completa los datos de la incidencia, considerando que aquellos identificados con un \* (asterisco) son obligatorios. **Guarda** los cambios.

| 颈 iurix <sup>®</sup> Número y/o                                                                                                    | Sufijo o Carátula                                                 | 🙎 Personas 🗸 🌆 🌲 🚺 |   |
|----------------------------------------------------------------------------------------------------|-------------------------------------------------------------------|--------------------|---|
| <ul> <li>Persona física</li> <li>Preso</li> <li>JULIO ALBERTO LOPARDO</li> <li>DNI 21131885</li> <li>A Dato</li> <li>VALIDADO</li> </ul> | Registrar incidencia<br>DNI: 21131885 - JULIO ALBERTO LOPARDO     | ×                  | × |
| EXPEDIENTES DOMICI<br>Tipo documento:<br>DNI<br>Apellido:                                                                                | Tipo de incidencia Nueva Condena Fecha de nueva condena 31/5/2024 | -                  | X |
| LOPARDO Tip<br>DATOS PERSONALES Orig<br>Género:<br>Masculino Dete<br>Fecha de Nacimiento:                                                | Años     Días       14     0       Observaciones                  |                    |   |
| 25/11/1969<br>Observaciones:<br>-                                                                                                    |                                                                   | Cancelar Guardar   |   |

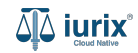

Si la creación de la incidencia fue exitosa, se mostrará un mensaje de confirmación y el listado de datos penales se actualizará para reflejar los nuevos datos.

| 좌 iurix°                                       | Número y/o Sufijo o Car                      | átula                        |                        |                            |                         | ſ                                           | 9 Dersonas 🗸        |  | ② ∽ <sub>MDE</sub> | DIAZ, JOSE - OPERADOR<br>LABORAL 1 - LABORAL 1 |
|------------------------------------------------|----------------------------------------------|------------------------------|------------------------|----------------------------|-------------------------|---------------------------------------------|---------------------|--|--------------------|------------------------------------------------|
| 은 Persona física<br>JULIO ALBERTO              | Preso<br>LOPARDO                             |                              | Operación e            | xitosa. Se na registrad    | io la nueva incidencia. | A                                           | ceptar              |  |                    |                                                |
| DNI 21131885 T                                 | Datos Penal<br>DNI: 21131885 - JU            | es<br>JLIO ALBERTO LO        | PARDO                  |                            |                         |                                             |                     |  | ×                  | :                                              |
| Tipo documento:<br>DNI<br>Apellido:<br>LOPARDO | Exportar a Excel      Cronología  14/05/2024 | Expediente<br>EXP 3455004/22 | <b>Tipo</b><br>Condena | Fecha Inicio<br>14/05/2024 | Fecha Fin               | <b>Organismo</b><br>Complejo Penintenciario | Detalle<br>San Luis |  | :                  |                                                |
| DATOS PERSONALES                               | Detalles de la cor<br>Estado                 | idena                        | Tiempo a               | cumplir                    | Actuación               |                                             | Incidencias         |  |                    |                                                |
| Masculino                                      | Detenido                                     |                              | 24 años, 6             | meses, 0 días              | C11407 8850             | /23                                         | ≔                   |  |                    |                                                |
| 25/11/1969<br>Observaciones:                   | 02/11/2023                                   | EXP 3455004/22               | Detención              | 02/11/2023                 | 31/03/2025              | Complejo Penintenciario<br>Pampas Salinas   | de las 🚯            |  | :                  |                                                |

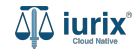

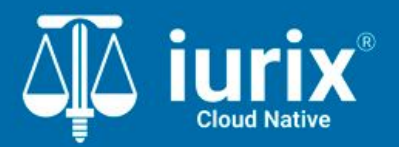

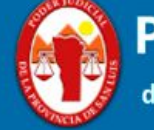

Poder Judicial de la Provincia de San Luis

**Tutoriales** 

Versión 1.0.0 | Fecha 01/08/2024